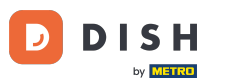

i

Willkommen beim Dashboard von DISH Reservation . In diesem Tutorial zeigen wir Ihnen, wie Sie nach Gästen suchen und die mit einem Gast verknüpften Reservierungen anzeigen.

| <b>DISH</b> RESERVATION   |                                                                                                    | 🔎 Test Restaurant - Test 🕤 🏻 🏎                                 |
|---------------------------|----------------------------------------------------------------------------------------------------|----------------------------------------------------------------|
| Reservations              | Have a walk-in customer? Received a reservation request over phone / email? Don't forget to add it to ye reservation book! | WALK-IN ADD RESERVATION                                        |
| 🎮 Table plan              | Fri, 13 Oct - Fri, 13 Oct                                                                                                  |                                                                |
| 🎢 Menu                    |                                                                                                    |                                                                |
| Feedback                  | You have no limits configured for the selected date.                                                                       | Add a new limit                                                |
| 🗠 Reports                 | ○ All ○ Completed                                                                                                    | 🔁 0 🔹 0 🥅 0/5                                                  |
| 🌣 Settings 👻              |                                                                                                    |                                                                |
| 𝔗 Integrations            |                                                                                                    |                                                                |
|                           | No reservations available                                                                                                  |                                                                |
|                           | Print                                                                                                    | ?                                                              |
| Pause online reservations | Designed by DISH Digital Solutions GmbH. All rights reserved.                                                              | FAQ   Terms of use   Imprint   Data privacy   Privacy Settings |

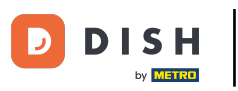

#### 9 Gehen Sie zunächst im Menü links zu "Gäste".

| DISH RESERVATION                                       |                                                                                                    | 🌲 Test Restaurant - Test 🕤 🛛 🎽 🗸 🕞                             |
|--------------------------------------------------------|----------------------------------------------------------------------------------------------------|----------------------------------------------------------------|
| Reservations                                           | Have a walk-in customer? Received a reservation request over phone / email? Don't forget to add it to yo reservation book! | WALK-IN ADD RESERVATION                                        |
| 🛏 Table plan                                           |                                                                                                    |                                                                |
| 🌱 Menu                                                 | Fri, 13 Oct - Fri, 13 Oct                                                                                                  |                                                                |
| 🐣 Guests                                               | You have no limits configured for the selected date.                                                                       | Add a new limit                                                |
| Feedback                                               |                                                                                                    |                                                                |
| 🗠 Reports                                              | ○ All ○ Completed                                                                                                    | 0 🛎 0 🥅 0/5                                                    |
| 🗘 Settings 👻                                           |                                                                                                    |                                                                |
|                                                        | No reservations available                                                                                                  |                                                                |
|                                                        | Print                                                                                                    | 2                                                              |
| Too many guests in house?<br>Pause online reservations | Designed by DISH Digital Solutions GmbH. All rights reserved.                                                              | FAQ   Terms of use   Imprint   Data privacy   Privacy Settings |

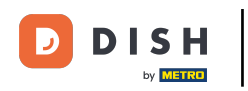

# Sie befinden sich nun in der Übersicht Ihrer Gästedatenbank.

| <b>DISH</b> RESERVATION                                |                                        |                                                  |                                    |                                                     |                                                               | 🌲 🖲 Test Resta                                     | urant - Test 🕤   췌통 🗸 🕞                                              |
|--------------------------------------------------------|----------------------------------------|--------------------------------------------------|------------------------------------|-----------------------------------------------------|---------------------------------------------------------------|----------------------------------------------------|----------------------------------------------------------------------|
| Reservations                                           | In accordance with note that as per da | legal regulations, we<br>ta privacy laws, it may | store your gues<br>not be legal to | st data for one year fro<br>use their contact infor | m the last reservation. You h<br>mation for offers & promotio | ave the possibility to d<br>ons. Please check with | ownload your guest data. Please<br>the local laws before proceeding. |
| 🎮 Table plan                                           | <b>Q</b> Search Gues                   | t name or Email                                  |                                    |                                                     |                                                               |                                                    | SEARCH                                                               |
| 🎢 Menu                                                 | _                                      |                                                  |                                    |                                                     |                                                               |                                                    |                                                                      |
| 🐣 Guests                                               | First name                             | Last name                                        | Visits                             | Email                                               | Phone number                                                  | Customer since                                     | ( ) Forus                                                            |
| eedback                                                | Jane                                   | Doe                                              | -                                  |                                                     |                                                               | 13/10/2023                                         | View                                                                 |
| 🗠 Reports                                              | John                                   | Doe                                              | -                                  |                                                     |                                                               | 13/10/2023                                         | View                                                                 |
| 🌣 Settings 👻                                           |                                        |                                                  |                                    |                                                     |                                                               |                                                    |                                                                      |
| 𝔗 Integrations                                         | Download all                           | customers                                        | ownload last 4                     | week guest data                                     | Download newsletter cust                                      | tomers                                             | < 1 >                                                                |
|                                                        |                                        |                                                  |                                    |                                                     |                                                               |                                                    |                                                                      |
|                                                        |                                        |                                                  |                                    |                                                     |                                                               |                                                    |                                                                      |
|                                                        |                                        |                                                  |                                    |                                                     |                                                               |                                                    |                                                                      |
| Too many guests in house?<br>Pause online reservations | Designed by DISH Digita                | al Solutions GmbH. All right                     | s reserved.                        |                                                     |                                                               | FAQ   Terms of use                                 | Imprint   Data privacy   Privacy Settings                            |

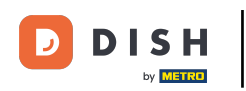

Um einen bestimmten Gast zu finden, verwenden Sie die Suchleiste und geben Sie seinen Namen oder seine E-Mail-Adresse ein.

| <b>DISH</b> RESERVATION                                |                                        |                                                  |                                   |                                                    |                                                                 | 🌲 🔍 Test Restau                                         | rant - Test 🕤 🛛                                | 취통 ~                      |         |
|--------------------------------------------------------|----------------------------------------|--------------------------------------------------|-----------------------------------|----------------------------------------------------|-----------------------------------------------------------------|---------------------------------------------------------|------------------------------------------------|---------------------------|---------|
| Reservations                                           | In accordance with note that as per da | legal regulations, we<br>ta privacy laws, it may | store your gue<br>not be legal to | st data for one year fro<br>use their contact info | om the last reservation. You h<br>rmation for offers & promotic | ave the possibility to dov<br>ons. Please check with th | wnload your guest da<br>ne local laws before p | ata. Please<br>roceeding. |         |
| Ħ Table plan                                           | Q Search Gues                          | t name or Email                                  |                                   |                                                    |                                                                 |                                                         | SE                                             | ARCH                      |         |
| 🌱 Menu                                                 |                                        |                                                  |                                   |                                                    |                                                                 |                                                         |                                                |                           |         |
| 🛎 Guests                                               | First name                             | Last name                                        | Visits                            | Email                                              | Phone number                                                    | Customer since                                          | ( ) 6-11                                       |                           |         |
| 🕲 Feedback                                             | John                                   | Dee                                              | -                                 |                                                    |                                                                 | 13/10/2023                                              | View                                           |                           |         |
| 🗠 Reports                                              | 50111                                  | Doe                                              | -                                 |                                                    |                                                                 | 13/10/2023                                              | View                                           |                           |         |
| 🔹 Settings 👻                                           |                                        |                                                  |                                   |                                                    |                                                                 |                                                         |                                                |                           |         |
| 𝕜 Integrations                                         | Download all                           | customers C                                      | ownload last 4                    | week guest data                                    | Download newsletter cust                                        | comers                                                  | K                                              | 1 >                       |         |
| Too many guests in house?<br>Pause online reservations | Designed by DISH Digita                | al Solutions GmbH. All right                     | s reserved.                       |                                                    |                                                                 | FAQ   Terms of use   1                                  | Imprint   Data privacy                         | Privacy Se                | ettings |

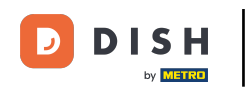

# 6 Klicken Sie anschließend auf SUCHEN, um die Ergebnisse zu Ihrer Eingabe anzuzeigen.

| <b>DISH</b> RESERVATION                                |                                        |                                                  |                                    |                                                   |                                                               | 🌲 🖲 Test F                              | Restaurant - Test                         |                                 | × (•)          |
|--------------------------------------------------------|----------------------------------------|--------------------------------------------------|------------------------------------|---------------------------------------------------|---------------------------------------------------------------|-----------------------------------------|-------------------------------------------|---------------------------------|----------------|
| Reservations                                           | In accordance with note that as per da | legal regulations, we<br>ta privacy laws, it may | store your gues<br>not be legal to | t data for one year fro<br>use their contact info | m the last reservation. You h<br>mation for offers & promotic | ave the possibilit<br>ons. Please check | y to download your<br>with the local laws | guest data. Pl<br>before procee | ease<br>ding.  |
| 🎮 Table plan                                           | <b>Q</b> Search Gues                   | t name or Email                                  |                                    |                                                   |                                                               |                                         |                                           | SEARCH                          | 4              |
| <b>"1</b> Menu                                         |                                        |                                                  |                                    |                                                   |                                                               |                                         |                                           |                                 |                |
| 📇 Guests                                               | First name                             | Last name <b>↓</b>                               | Visits                             | Email                                             | Phone number                                                  | Customer sind                           | ce                                        |                                 | -              |
| Feedback                                               | Jane                                   | Doe                                              | -                                  |                                                   |                                                               | 13/10/2023                              |                                           | View                            |                |
| 🗠 Reports                                              | John                                   | Doe                                              | -                                  |                                                   |                                                               | 13/10/2023                              |                                           | View                            |                |
| 🏟 Settings 👻                                           |                                        |                                                  |                                    |                                                   |                                                               |                                         |                                           |                                 |                |
|                                                        | Download all                           | customers D                                      | ownload last 4 v                   | week guest data                                   | Download newsletter cust                                      | tomers                                  |                                           | < 1                             | >              |
| Too many guests in house?<br>Pause online reservations | Designed by DISH Digita                | al Solutions GmbH. All right                     | s reserved.                        |                                                   |                                                               | FAQ   Terms of                          | use   Imprint   D                         | ata privacy   Pr                | ivacy Settings |

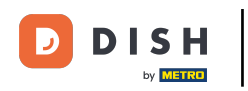

#### Nachfolgend werden dann alle Gäste mit ihren angezeigten Informationen aufgelistet.

| <b>DISH</b> RESERVATION                                |                                    |                                                          |                                        |                                                       |                                                                | 🌲 🕈 Test R                               | estaurant - Test                            | ⊙│╬╞╰                                 | < (+)       |
|--------------------------------------------------------|------------------------------------|----------------------------------------------------------|----------------------------------------|-------------------------------------------------------|----------------------------------------------------------------|------------------------------------------|---------------------------------------------|---------------------------------------|-------------|
| Reservations                                           | In accordance v<br>note that as pe | with legal regulations, we<br>r data privacy laws, it ma | e store your gue<br>ly not be legal to | est data for one year fro<br>o use their contact info | m the last reservation. You h<br>rmation for offers & promotic | ave the possibility<br>ons. Please check | to download your g<br>with the local laws b | guest data. Plea:<br>pefore proceedir | se<br>ng.   |
| 🛏 Table plan                                           | Q Search C                         | Guest name or Email                                      |                                        |                                                       |                                                                |                                          |                                             | SEARCH                                |             |
| <b>"1</b> Menu                                         |                                    |                                                          |                                        |                                                       |                                                                |                                          |                                             |                                       |             |
| 🛎 Guests                                               | First name                         | Last name ↓                                              | Visits                                 | Email                                                 | Phone number                                                   | Customer sinc                            | e                                           |                                       | -           |
| Seedback                                               | Jane                               | Doe                                                      | -                                      |                                                       |                                                                | 13/10/2023                               |                                             | View                                  |             |
| 🗠 Reports                                              | John                               | Doe                                                      | -                                      |                                                       |                                                                | 13/10/2023                               |                                             | View                                  |             |
| 🌣 Settings 👻                                           |                                    |                                                          |                                        |                                                       |                                                                |                                          |                                             |                                       |             |
| ${                                    $                | Download                           | d all customers                                          | Download last 4                        | week guest data                                       | Download newsletter cust                                       | tomers                                   |                                             | < 1 >                                 |             |
|                                                        |                                    |                                                          |                                        |                                                       |                                                                |                                          |                                             |                                       |             |
|                                                        |                                    |                                                          |                                        |                                                       |                                                                |                                          |                                             |                                       |             |
|                                                        |                                    |                                                          |                                        |                                                       |                                                                |                                          |                                             |                                       |             |
|                                                        |                                    |                                                          |                                        |                                                       |                                                                |                                          |                                             |                                       |             |
| Too many guests in house?<br>Pause online reservations | Designed by DISH I                 | Digital Solutions GmbH. All righ                         | its reserved.                          |                                                       |                                                                | FAQ   Terms of u                         | se   Imprint   Dat                          | a privacy   Priva                     | cy Settings |

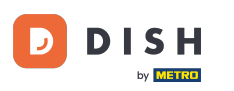

Um weitere Informationen zum Gast sowie den Reservierungsverlauf anzuzeigen, klicken Sie auf Anzeigen .

| <b>DISH</b> RESERVATION                                |                                               |                                                |                                          |                                                 |                                                               | <b>*</b> •               | Test Restaurant - Tes                                    | t 🖸                          | 4<br>7<br>7<br>7<br>7<br>7<br>7 |         |
|--------------------------------------------------------|-----------------------------------------------|------------------------------------------------|------------------------------------------|-------------------------------------------------|---------------------------------------------------------------|--------------------------|----------------------------------------------------------|------------------------------|---------------------------------|---------|
| Reservations                                           | In accordance with I<br>note that as per data | egal regulations, we<br>a privacy laws, it may | store your guest d<br>not be legal to us | lata for one year fror<br>e their contact infor | n the last reservation. You h<br>mation for offers & promotic | ave the po<br>ns. Please | ossibility to download you<br>e check with the local law | ur guest dat<br>/s before pr | a. Please<br>oceeding.          |         |
| 🎮 Table plan                                           | <b>Q</b> Search Guest                         | name or Email                                  |                                          |                                                 |                                                               |                          |                                                          | SEA                          | RCH                             |         |
| 🎁 Menu                                                 |                                               |                                                |                                          |                                                 |                                                               |                          |                                                          |                              |                                 |         |
| 🐣 Guests                                               | First name                                    | Last name 🞝                                    | Visits                                   | Email                                           | Phone number                                                  | Custor                   | ner since                                                | ( ) r                        |                                 |         |
| Feedback                                               | Jane                                          | Doe                                            | -                                        |                                                 |                                                               | 13/10/2                  | 023                                                      | View                         |                                 |         |
| 🗠 Reports                                              | John                                          | Doe                                            | -                                        |                                                 |                                                               | 13/10/2                  | 023                                                      | View                         |                                 |         |
| 🏟 Settings 👻                                           |                                               |                                                |                                          |                                                 |                                                               |                          |                                                          |                              |                                 |         |
| 𝚱 Integrations                                         |                                               |                                                |                                          |                                                 |                                                               |                          |                                                          |                              |                                 |         |
|                                                        | Download all o                                | customers D                                    | ownload last 4 we                        | ek guest data                                   | Download newsletter cust                                      | omers                    |                                                          | <                            | 1 >                             |         |
|                                                        |                                               |                                                |                                          |                                                 |                                                               |                          |                                                          |                              |                                 |         |
|                                                        |                                               |                                                |                                          |                                                 |                                                               |                          |                                                          |                              |                                 |         |
|                                                        |                                               |                                                |                                          |                                                 |                                                               |                          |                                                          |                              |                                 |         |
|                                                        |                                               |                                                |                                          |                                                 |                                                               |                          |                                                          |                              |                                 |         |
| Too many guests in house?<br>Pause online reservations | Designed by DISH Digital                      | Solutions GmbH. All right:                     | s reserved.                              |                                                 |                                                               | FAQ                      | Terms of use   Imprint                                   | Data privacy                 | Privacy Se                      | attings |

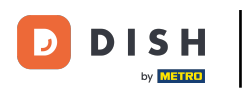

### Anschließend werden Ihnen die Daten des Gastes angezeigt und Sie können weitere ergänzen.

| DISH RESERVATION                                     |                                                                         |                                |                 |          | <b>*</b> ® | Test Restaurant | - Test 🕤 🛛     | ╬~ (•      |
|------------------------------------------------------|-------------------------------------------------------------------------|--------------------------------|-----------------|----------|------------|-----------------|----------------|------------|
| Reservations                                         | Guest infor                                                             | mation                         |                 |          |            |                 |                | Back       |
| Ħ Table plan                                         | Doe, Jane                                                               |                                |                 |          |            | c               | Customer since | 13/10/2023 |
| ۳ <b>1</b> Menu                                      | Internal guest not                                                      | e                              |                 |          |            |                 |                |            |
| 🛎 Guests                                             | e.g. 10% discount                                                       | , VIP                          | oy this guest.  |          |            |                 |                |            |
| Feedback                                             |                                                                         |                                |                 |          |            |                 |                |            |
| 🗠 Reports                                            | Allergies                                                               |                                |                 |          |            |                 |                |            |
| 🔅 Settings 👻                                         | Gluten Sesar                                                            | me 🗌 Nuts 🗌 Crustacea          | n 🗌 Eggs 🗌 Fisł | n        |            |                 |                |            |
| ${oldsymbol {\mathscr O}}$ Integrations              | <ul> <li>Mustard</li> <li>Lac</li> <li>Lupins</li> <li>Sulph</li> </ul> | tose 🗌 Celery 🗌 Peanut<br>nite | s 🗌 Shellfish 🗌 | Soy      |            |                 |                |            |
|                                                      | Diet<br>Gluten-free   <br>Vegetarian                                    | Halal 🗌 Kosher 🗌 Lactos        | se-free 🗌 Vegan |          |            |                 |                | SAVE       |
|                                                      | Reservation                                                             | n history                      |                 |          |            |                 |                |            |
|                                                      | Date                                                                    | Time                           | Pax             | Occasion | Status     | Food            | Service        |            |
| oo many guests in house?<br>ause online reservations | 19/10/2023                                                              | 02:30 PM                       | 4               |          | Confirmed  |                 |                |            |

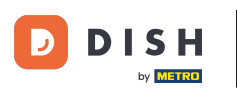

• Wenn Sie die Angaben angepasst haben, klicken Sie auf SPEICHERN, um die Änderungen zu übernehmen.

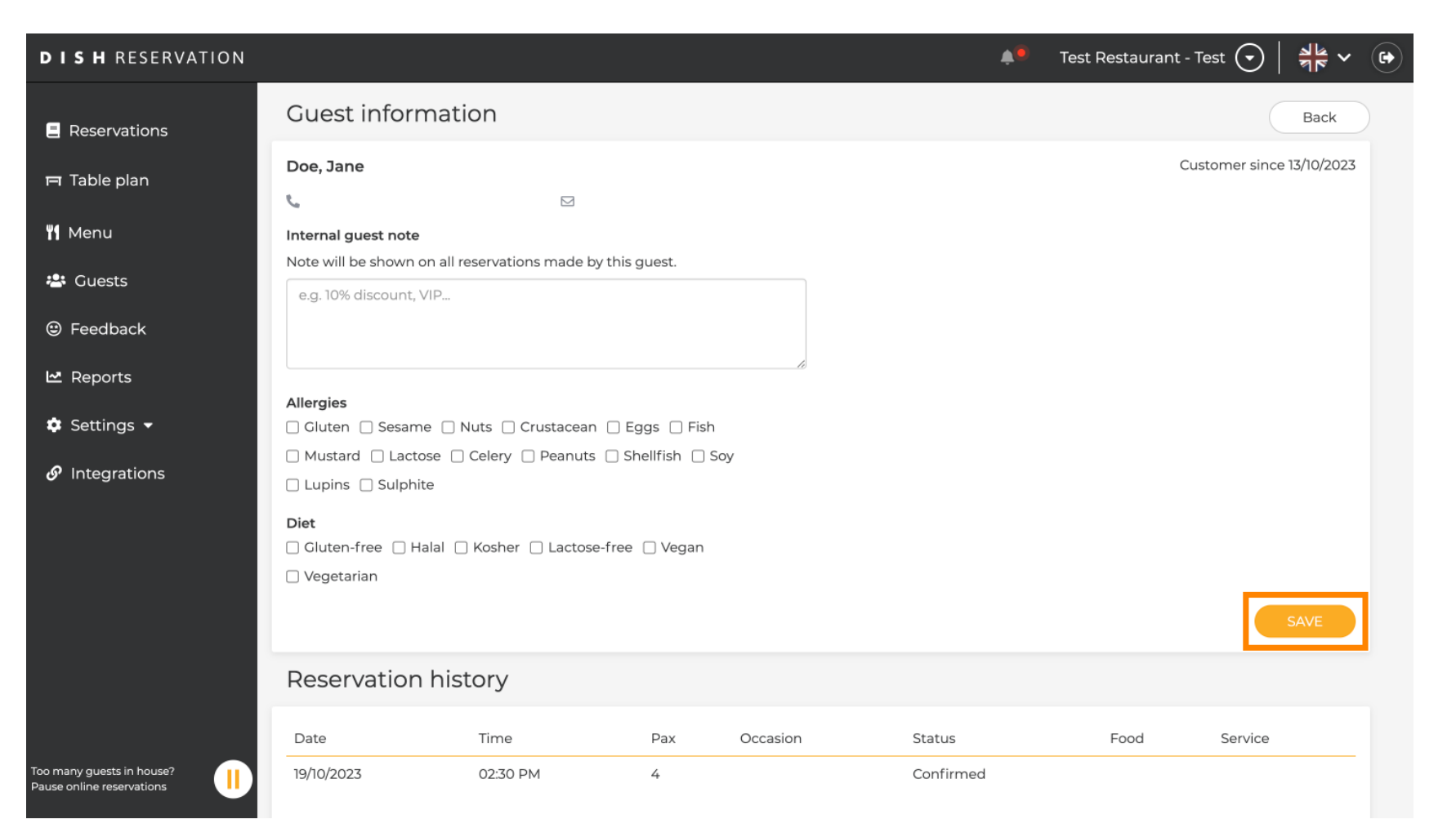

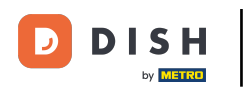

Um Informationen zum Reservierungsverlauf anzuzeigen, scrollen Sie zum Ende der Seite.

| <b>DISH</b> RESERVATION                                |                                   |                               |               |          | *         | Test Restaurant        | - Test 🕤 🛛 🛊     |              |      |
|--------------------------------------------------------|-----------------------------------|-------------------------------|---------------|----------|-----------|------------------------|------------------|--------------|------|
|                                                        | Internal guest note               | Il reconvetions made by th    |               |          |           |                        |                  |              |      |
| Reservations                                           | e.g. 10% discount. VIP.           |                               | lis guest.    |          |           |                        |                  |              |      |
| 🛏 Table plan                                           |                                   |                               |               |          |           |                        |                  |              |      |
| 🎢 Menu                                                 |                                   |                               |               | lè       |           |                        |                  |              |      |
| 🐣 Guests                                               | Allergies                         | Nuts Crustacean               | ) Eggs 🗌 Fish |          |           |                        |                  |              |      |
| Eedback                                                | Lupins Sulphite                   |                               |               | SOY      |           |                        |                  |              |      |
| 🗠 Reports                                              | Diet                              | □ Koshor. □ Lastasa fr        |               |          |           |                        |                  |              |      |
| 🗢 Settings 👻                                           | Vegetarian                        | Contractose-In                | ee 🗌 vegan    |          |           |                        |                  |              |      |
| Integrations                                           |                                   |                               |               |          |           |                        | SA               | VE           |      |
|                                                        | Reservation h                     | story                         |               |          |           |                        |                  |              |      |
|                                                        | Date                              | Time                          | Pax           | Occasion | Status    | Food                   | Service          |              |      |
|                                                        | 19/10/2023                        | 02:30 PM                      | 4             |          | Confirmed |                        |                  |              |      |
|                                                        |                                   |                               |               |          |           |                        |                  |              |      |
|                                                        |                                   |                               |               |          |           |                        | < 1              | >            |      |
| Too many guests in house?<br>Pause online reservations | Designed by DISH Digital Solution | ns GmbH. All rights reserved. |               |          | FAQ       | Terms of use   Imprint | t   Data privacy | Privacy Sett | ings |

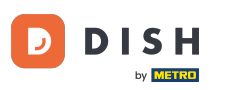

• Wenn Sie mit der Prüfung der Angaben zum Gast fertig sind, klicken Sie auf Zurück , um zur Übersicht zurückzukehren.

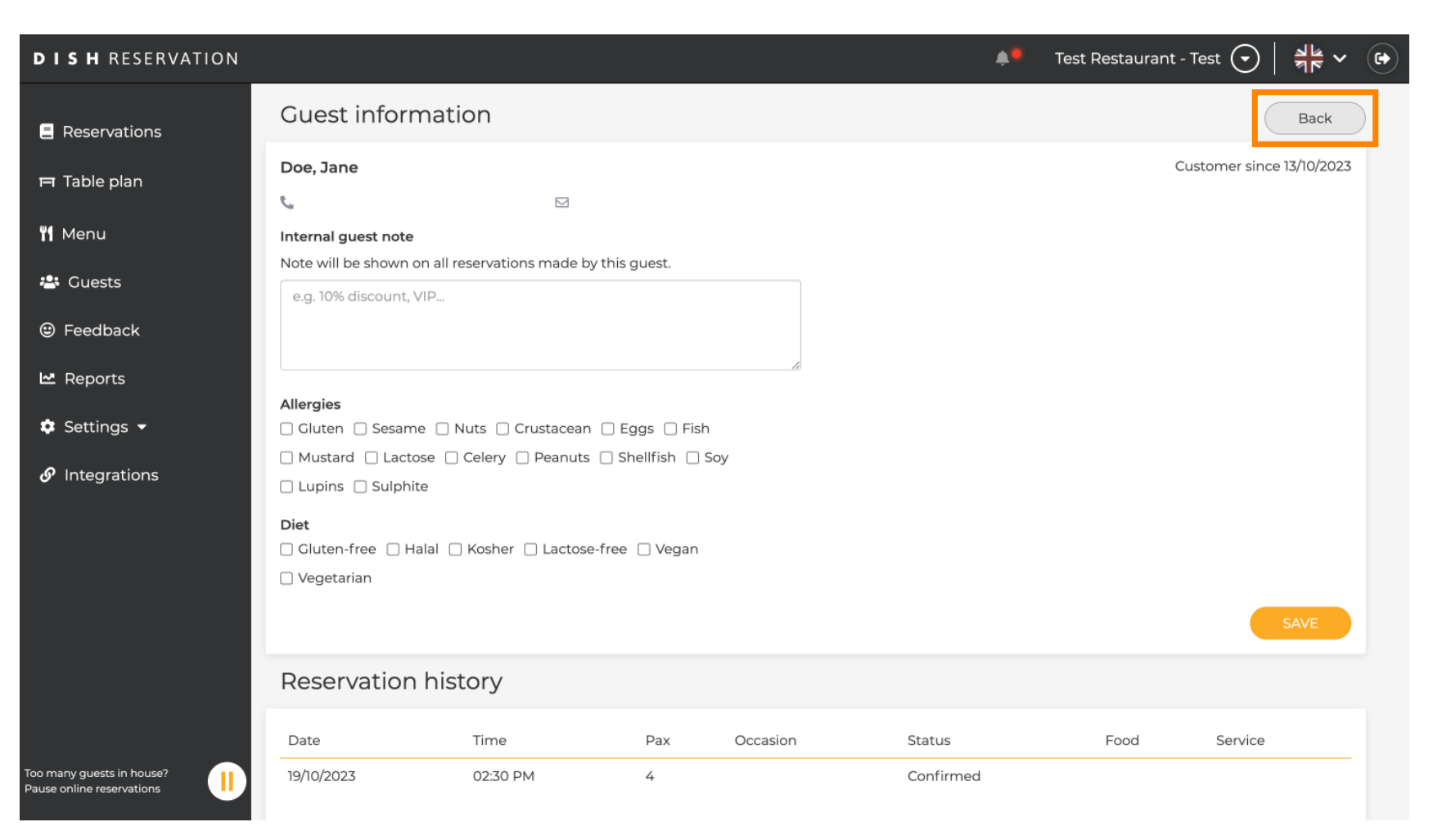

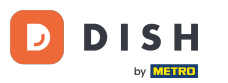

I Zurück in der Übersicht haben Sie die Möglichkeit Kundendaten herunterzuladen. Dabei können Sie wahlweise die Daten aller Kunden, Gästedaten der letzten vier Wochen oder Daten der Newsletterkunden abrufen.

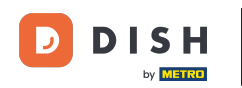

| <b>DISH</b> RESERVATION                                |                                        |                                                 |                                       |                                                   |                                                                  | 🔎 🛛 Test Restaur                                         | ant - Test 🕤                              | ** ~ •                     |
|--------------------------------------------------------|----------------------------------------|-------------------------------------------------|---------------------------------------|---------------------------------------------------|------------------------------------------------------------------|----------------------------------------------------------|-------------------------------------------|----------------------------|
| Reservations                                           | In accordance with note that as per da | legal regulations, we<br>ta privacy laws, it ma | e store your gue<br>y not be legal to | st data for one year fr<br>use their contact info | om the last reservation. You h<br>prmation for offers & promotio | ave the possibility to dow<br>ons. Please check with the | nload your guest d<br>local laws before p | ata. Please<br>proceeding. |
| Ħ Table plan                                           | <b>Q</b> Search Gues                   | t name or Email                                 |                                       |                                                   |                                                                  |                                                          | SE                                        | EARCH                      |
| ۳ <b>1</b> Menu                                        |                                        |                                                 |                                       |                                                   |                                                                  |                                                          |                                           |                            |
| 🛎 Guests                                               | First name                             | Last name                                       | Visits                                | Email                                             | Phone number                                                     | Customer since                                           |                                           |                            |
| Feedback                                               | Jane                                   | Doe                                             | -                                     |                                                   |                                                                  | 13/10/2023                                               | View                                      |                            |
| 🗠 Reports                                              | John                                   | Doe                                             | -                                     |                                                   |                                                                  | 13/10/2023                                               | View                                      | ,                          |
| 💠 Settings 👻                                           |                                        |                                                 |                                       |                                                   |                                                                  |                                                          |                                           |                            |
| 𝔗 Integrations                                         | Download all                           | customers E                                     | Download last 4                       | week guest data                                   | Download newsletter cus                                          | tomers                                                   | <                                         | 1 >                        |
| Too many guests in house?<br>Pause online reservations | Designed by DISH Digit                 | al Solutions GmbH. All righ                     | ts reserved.                          |                                                   |                                                                  | FAQ   Terms of use   In                                  | nprint   Data privacy                     | Privacy Settings           |

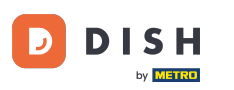

Klicken Sie dazu einfach auf den entsprechenden Button, von dem Sie die Daten haben möchten. Anschließend startet der Download.

| <b>DISH</b> RESERVATION                                |                                        |                                                     |                                     |                                                      |                                                               | 🔎 Test Rest                                     | aurant - Test 🕤                                     | * ~                       |
|--------------------------------------------------------|----------------------------------------|-----------------------------------------------------|-------------------------------------|------------------------------------------------------|---------------------------------------------------------------|-------------------------------------------------|-----------------------------------------------------|---------------------------|
| Reservations                                           | In accordance with note that as per da | n legal regulations, we<br>Ita privacy laws, it may | store your gue<br>/ not be legal to | st data for one year fro<br>o use their contact info | m the last reservation. You h<br>rmation for offers & promoti | ave the possibility to<br>ons. Please check wit | download your guest da<br>n the local laws before p | ata. Please<br>roceeding. |
| 🛏 Table plan                                           | <b>Q</b> Search Gues                   | st name or Email                                    |                                     |                                                      |                                                               |                                                 | SI                                                  | ARCH                      |
| 🎢 Menu                                                 |                                        |                                                     |                                     |                                                      |                                                               |                                                 |                                                     |                           |
| 🐣 Guests                                               | First name                             | Last name <b>↓</b>                                  | Visits                              | Email                                                | Phone number                                                  | Customer since                                  |                                                     |                           |
| eedback                                                | Jane                                   | Doe                                                 | -                                   |                                                      |                                                               | 13/10/2023                                      | View                                                |                           |
| 🗠 Reports                                              | John                                   | Doe                                                 | -                                   |                                                      |                                                               | 13/10/2023                                      | View                                                |                           |
| 🔹 Settings 👻                                           |                                        |                                                     |                                     |                                                      |                                                               |                                                 |                                                     |                           |
| Integrations                                           | Download all                           | l customers C                                       | ownload last 4                      | week guest data                                      | Download newsletter cus                                       | tomers                                          | ٢                                                   | 1 >                       |
| Too many guests in house?<br>Pause online reservations | Designed by DISH Digit                 | al Solutions GmbH. All right                        | s reserved.                         |                                                      |                                                               | FAQ   Terms of use                              | Imprint   Data privacy                              | Privacy Settings          |

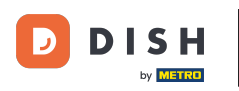

i

Das war's. Sie haben das Tutorial abgeschlossen und wissen nun, wie Sie nach Gästen suchen und die mit einem Gast verknüpften Reservierungen anzeigen können.

| <b>DISH</b> RESERVATION   |                                        |                                                  |                                    |                                                    |                                                                 | <b>.</b>                  | Test Restaurant - Tes                                  | t 🖸                          | <u> 취</u> 분 ~          |         |
|---------------------------|----------------------------------------|--------------------------------------------------|------------------------------------|----------------------------------------------------|-----------------------------------------------------------------|---------------------------|--------------------------------------------------------|------------------------------|------------------------|---------|
| E Reservations            | In accordance with note that as per da | legal regulations, we<br>ta privacy laws, it may | store your gues<br>not be legal to | st data for one year fro<br>use their contact info | om the last reservation. You h<br>rmation for offers & promotic | ave the po<br>ons. Please | essibility to download you<br>check with the local law | ur guest dat<br>/s before pr | a. Please<br>oceeding. |         |
| 🛏 Table plan              | <b>Q</b> Search Gues                   | t name or Email                                  |                                    |                                                    |                                                                 |                           |                                                        | SEA                          | ARCH                   |         |
| ۲ <b>1</b> Menu           |                                        |                                                  |                                    |                                                    |                                                                 |                           |                                                        |                              |                        |         |
| 🐣 Guests                  | First name                             | Last name                                        | Visits                             | Email                                              | Phone number                                                    | Custom                    | ner since                                              |                              |                        |         |
| Feedback                  | Jane                                   | Doe                                              |                                    |                                                    |                                                                 | 13/10/20                  | )23                                                    | View                         |                        |         |
| 🗠 Reports                 | John                                   | Doe                                              | -                                  |                                                    |                                                                 | 13/10/20                  | 023                                                    | View                         |                        |         |
| 🔹 Settings 👻              |                                        |                                                  |                                    |                                                    |                                                                 |                           |                                                        |                              |                        |         |
| ${\cal O}$ Integrations   |                                        |                                                  |                                    |                                                    |                                                                 |                           |                                                        |                              |                        |         |
|                           | Download all                           | customers                                        | ownload last 4                     | week guest data                                    | Download newsletter cust                                        | omers                     |                                                        | <                            | 1 >                    |         |
|                           |                                        |                                                  |                                    |                                                    |                                                                 |                           |                                                        |                              |                        |         |
|                           |                                        |                                                  |                                    |                                                    |                                                                 |                           |                                                        |                              |                        |         |
|                           |                                        |                                                  |                                    |                                                    |                                                                 |                           |                                                        |                              |                        |         |
|                           |                                        |                                                  |                                    |                                                    |                                                                 |                           |                                                        |                              |                        |         |
| Too many guests in house? |                                        |                                                  |                                    |                                                    |                                                                 |                           |                                                        |                              |                        |         |
| Pause online reservations | Designed by DISH Digita                | al Solutions GmbH. All right                     | s reserved.                        |                                                    |                                                                 | FAQ   T                   | erms of use   Imprint                                  | Data privacy                 | Privacy Se             | ettings |

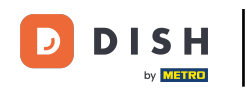

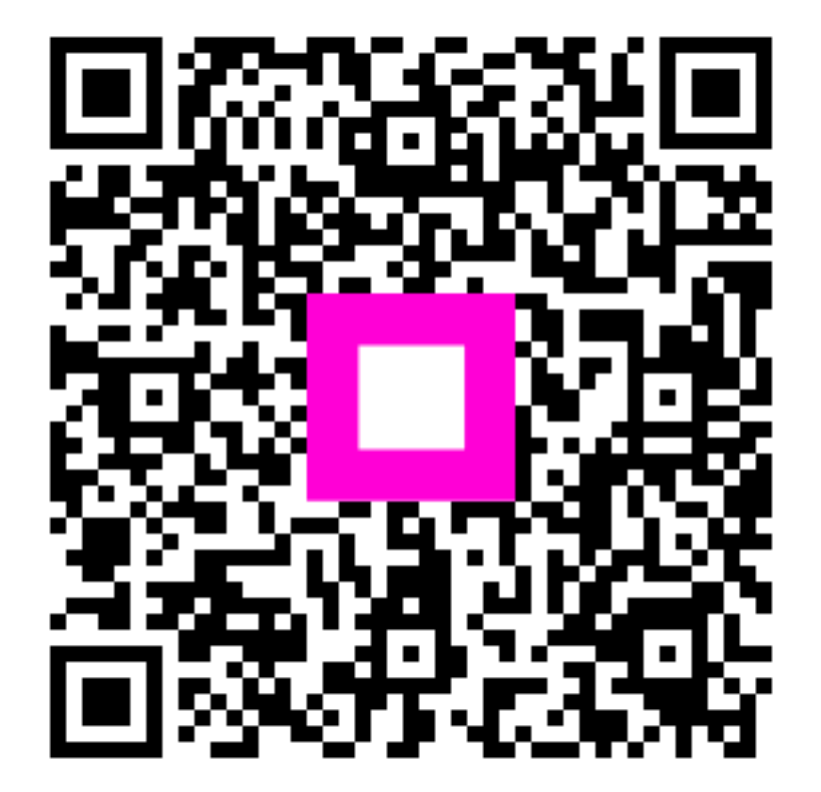

Scannen, um zum interaktiven Player zu gelangen